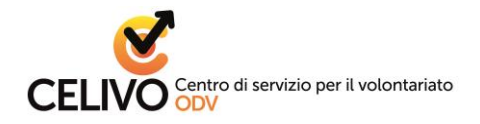

### **Sommario**

| REGISTRAZIONE AREA RISERVATA                   | 2  |
|------------------------------------------------|----|
| REGISTRAZIONE AREA RISERVATA – profilo PERSONA | 2  |
| REGISTAZIONE AREA RISERVATA – profilo ENTE     | 7  |
| RECUPERO PASSWORD                              | 11 |
| COLLEGAMENTI ENTE - PERSONA                    | 12 |

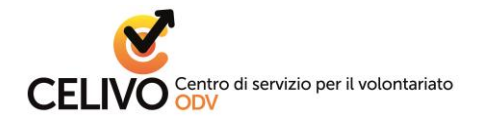

# **REGISTRAZIONE AREA RISERVATA**

### **REGISTRAZIONE AREA RISERVATA – profilo PERSONA**

#### OCCORRENTE per iniziare:

- il tuo codice fiscale
- un tuo indirizzo e-mail personale

#### PROCEDURA:

- 1. apri la pagina www.celivo.it
- 2. clicca in alto a destra su "Area riservata"
- 3. Nella pagina che si apre, clicca in basso a destra sul bottone "REGISTRATI"

| 🌜 +39 010 5956815 📔 🖂 celivo@celivo.it | 🔿 Accedi 🛛 🎝 Registrati                         |
|----------------------------------------|-------------------------------------------------|
| CELIVO                                 | 🏶 Home 🛛 🖉 Contatti                             |
| Login                                  |                                                 |
| 🛔 E-mail                               |                                                 |
| Password                               |                                                 |
| Salva i dati di accesso                |                                                 |
|                                        | $\checkmark$                                    |
| Hai dimenticato la password?           | Non hai le credenziali per accedere al sistema? |
| ペ RECUPERA PASSWORD >                  | 🚑 REGISTRATI >                                  |
|                                        |                                                 |

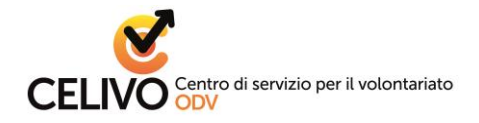

4. Nella pagina che si apre, clicca in basso a destra sul bottone "Persona - Registrati come persona"

| CELIVO                                                           |                                                  |                                                                            | i Home 🛛 Contatti              |
|------------------------------------------------------------------|--------------------------------------------------|----------------------------------------------------------------------------|--------------------------------|
| Registrazione nuovo uter                                         | nte                                              |                                                                            |                                |
| · · · · · · · · · · · · · · · · · · ·                            |                                                  | /                                                                          | ~                              |
|                                                                  | VEDIELEA D                                       | A 771                                                                      | LEEDNAA                        |
| CHI SEI?<br>Seleziona la tipologia di utente che richiede l'acce | VERIFICA D/<br>esso Verifica dei dati per conser | ATT<br>ntire l'accesso Richiesta                                           | stori e conferma registrazione |
| CHI SEI?<br>Seleziona la tipologia di utente che richiede l'acce | VERIFICA D/<br>esso Verifica dei dati per conser | A I I<br>ntire l'accesso Richiesta                                         | itori e conferma registrazione |
| CHI SEI?<br>Seleziona la tipologia di utente che richiede l'acce | VERIFICA D/<br>esso Verifica del dati per conser | A I I<br>ntire l'accesso Richiesta                                         | itori e conferma registrazione |
| CHI SEI?<br>Seleziona la tipologia di utente che richiede l'acce | VERIFICA D/<br>esso Verifica del dati per conser | A I I<br>ntire l'accesso<br>Richiesta<br>E<br>Persona                      | itori e conferma registrazione |
| CHI SEI?<br>Seleziona la tipologia di utente che richiede l'acce | verifica dei dati per conser                     | A I I<br>ntire l'accesso<br>Richiesta<br>Persona<br>Registrati come person | Itori e conferma registrazione |

5. Introduci il tuo codice fiscale e un indirizzo e-mail personale (non utilizzare indirizzi mail associativi) nei relativi campi vuoti, quindi clicca sul bottone AVANTI

| Registrazione nuovo                                            | utente                                                                                                    |     |
|----------------------------------------------------------------|----------------------------------------------------------------------------------------------------|-----|
| CHI SEI?<br>Seleziona la tipologia di utente che richie        | VERIFICA DATI CONFERMA<br>ede l'accesso Verifica dei dati per consentire l'accesso Richiesta dati obbligatori e conferma registrazio                                                                                                    | one |
|                                                                | Registrazione persona<br>Inserire il codice fiscale e l'indirizzo e-mail della persona.<br>Attenzione: L'utenza sarà attivata SOLO dopo aver concluso la procedura di registrazione cliccando nel link di<br>conferma che sarà inviato all'indirizzo e-mail di accesso. |     |
| Codice Fiscale (*)                                             | MGNMHL07D07A944U                                                                                                    |     |
| E-mail per l'accesso (*) 📀                                     | michele.magni@postaweb.com                                                                                                    |     |
|                                                                | INDIETRO <b>AVANTI</b>                                                                                                    |     |
| Dati anagrafici completi<br>Una volta conclusa la procedura di | registrazione sarà possibile completare il profilo dell'utente inserendo tutte le informazioni aggiuntive.                                                                                                    |     |

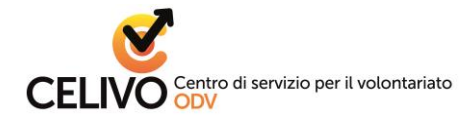

6. Nella pagina che si apre introduci i tuoi dati : nome e cognome, indirizzo di residenza (*vedere le note sottostanti*), recapito telefonico (quest'ultimo non è obbligatorio, ma raccomandato per facilitare le future comunicazioni da parte del CSV).

| Registrazione nuovo                                     | utente                                                                                                    |  |
|---------------------------------------------------------|----------------------------------------------------------------------------------------------------|--|
| CHI SEI?<br>Seleziona la tipologia di utente che richie | VERIFICA DATI CONFERMA<br>ede l'accesso Verifica dei dati per consentire l'accesso Richiesta dati obbligatori e conferma registrazione |  |
|                                                         | Registrazione persona<br>Compilare tutti i campi richiesti e premere il bottone "Conferma registrazione"                               |  |
| Cognome (*)                                             | Magni                                                                                                    |  |
| Nome (*)                                                | Michele                                                                                                    |  |
| Indirizzo di residenza / domicilio                      | c/o                                                                                                    |  |
|                                                         | Piazza Caricamento 1 Frazione                                                                                                    |  |
|                                                         | 16124 🖉 Comune 🖉 🔻                                                                                                    |  |
|                                                         | 16124 GENOVA (Genova)                                                                                                    |  |
|                                                         |                                                                                                    |  |

#### Procedura per compilare i campi alla voce "Indirizzo di residenza/domicilio" <mark>per chi risiede NEL</mark> COMUNE DI GENOVA

- lasciare bianco il primo campo "*c/o*";
- nel sottostante campo "*indirizzo*" <u>digitare "genova" seguito dal nome della via/piazza senza scrivere</u> <u>"via", "piazza", "corso", ecc.</u> (esempio se vivo in via Oreste De Gaspari digito semplicemente "Genova Oreste De Gaspari" oppure "Genova De Gaspari") → comparirà una riga con nome via, cap e indirizzo, <u>su cui cliccare</u>: così facendo si autocompileranno i campi *CAP, Comune, Provincia, Regione, Nazione;*
- nel campo "Civico" inserire numero/lettera dell'interno ed eventuale "canc" o "rosso".

#### Procedura per compilare i campi alla voce "Indirizzo di residenza/domicilio" <mark>per chi risiede in un</mark> <mark>comune DIVERSO da quello di Genova</mark>:

- lasciare bianco il primo campo "*c/o*":
- compilare a mano e per esteso il sottostante campo "*indirizzo*" e il campo *Civico*", ove inserire numero/lettera dell'interno ed eventuale "canc" o "rosso";
- nel campo "*CAP*" iniziare a digitare il proprio CAP e scegliere dal menu a tendina il proprio: così facendo si autocompileranno i campi *Comune, Provincia, Regione, Nazione.*

N.B. se si compila tutto il CAP a mano e si passa al campo successivo il sistema NON prende correttamente l'inserimento del Comune

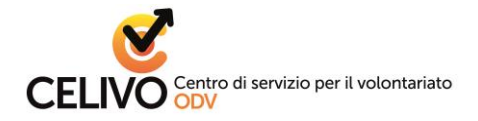

7. Poi stabilisci la password che, insieme all'indirizzo e-mail fornito prima, ti permetterà di accedere all'area riservata; scrivila nel relativo campo vuoto e confermala nello spazio di fianco a destra.

| Telefono                           |                     |                                            |          |       |  |
|------------------------------------|---------------------|--------------------------------------------|----------|-------|--|
|                                    |                     |                                            |          |       |  |
| Scegli una password di accesso (*) | Nuova Password      | •••••                                      | Conferma | ••••• |  |
|                                    |                     |                                            |          |       |  |
| Accettazioni (*)                   | Condizioni Conorali | di utilizza dal Cistama Informativo CELIVO |          |       |  |

**N.B.** Si raccomanda di inserire una password di almeno 8 caratteri alfanumerici (lettere maiuscole/minuscole e numeri). Per aumentare il livello di sicurezza della password si possono usare caratteri speciali (virgola, segni +, /, \*, spazio, accento, &, @)

 Prendi visione e accetta le condizioni di utilizzo e l'informativa privacy, mettendo una spunta in ogni quadratino. Quindi concludi la procedura facendo click sul bottone CONFERMA REGISTRAZIONE

| Accettazioni (*)                                                  | Condizioni Generali di utilizzo del Sistema informativo CELIVO                                                    |  |
|-------------------------------------------------------------------|----------------------------------------------------------------------------------------------------|--|
|                                                                   | Versione del 03 glugno 2019                                                                                       |  |
|                                                                   | LEGGI IL DOCUMENTO SCARICA IL DOCUMENTO                                                                           |  |
|                                                                   | Informativa Privacy                                                                                               |  |
|                                                                   | Versione del 03 giugno 2019                                                                                       |  |
|                                                                   | EDICINIO GIAVETELO INTO MALVA E GIACELLARE E LEMINI IN ESSA ESPOSI<br>LEGGI IL DOCUMENTO     SCARICA IL DOCUMENTO |  |
|                                                                   | INDIETRO CONFERMA REGISTRAZIONE                                                                                   |  |
| Dati anagrafici completi<br>Una volta conclusa la procedura di ti | registrazione sarà possibile completare il profilo dell'utente inserendo tutte le informazioni aggiuntive.        |  |

9. Apri la casella di posta elettronica relativa all'indirizzo mail che hai digitato nella registrazione. Troverai due nuovi messaggi da Celivo: uno che riepiloga le condizioni generali che hai appena accettato (condizioni di utilizzo e informativa privacy), l'altro che ha come oggetto "Conferma e-mail di registrazione":

|   | Posta in arrivo 2 |              | Google+ Team ASUS WebStorage, TripAdvisor,                                                                   |
|---|-------------------|--------------|----------------------------------------------------------------------------------------------------|
| * | Speciali          | 🗌 📩 🚬 celivo | Riepilogo condizioni generali - CELIVO - Riepilogo accettazioni - CELIVO Gentile Michele Magni, di seguito i |
| C | Posticipati       | 🗌 🕁 놀 celivo | Conferma e-mail di registrazione - CONFERMA REGISTRAZIONE - CELIVO Grazie Michele, hai quasi comple          |
|   | Importanti        |              |                                                                                                    |

Apri quest'ultimo e clicca sul bottone Conferma account per validare il tuo indirizzo mail e poter iniziare a navigare all'interno dell'Area Riservata.

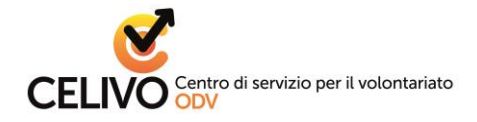

Consigliamo poi di accedere alle seguenti sezioni dell'Area riservata:

- "Aggiorna i tuoi dati" per aggiungere eventuali recapiti e integrare e aggiornare il tuo profilo.
- **"Collegati ai tuoi Enti**" per collegare il tuo profilo "Persona" a quello di uno o più Enti di cui fai parte e specificando il ruolo svolto. Il sistema notifica all'ente la richiesta di collegamento. L'ente riceverà una notifica attraverso la quale potrà decidere se mantenere il collegamento.

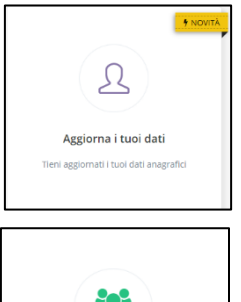

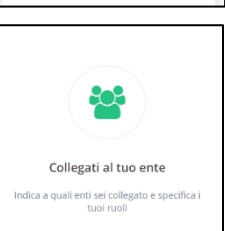

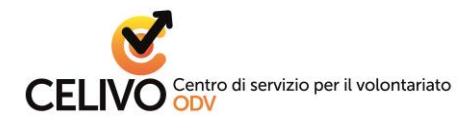

### **REGISTAZIONE AREA RISERVATA – profilo ENTE**

#### OCCORRENTE per iniziare:

- corretta denominazione dell'ente
- codice fiscale dell'ente
- indirizzo e-mail a uso esclusivo dell'ente
- sede legale dell'ente

#### PROCEDURA:

- 1. apri la pagina www.celivo.it
- 2. clicca in alto a destra su "Area riservata"
- 3. Nella pagina che si apre, clicca in basso a destra sul bottone "REGISTRATI"

| 🦕 +39 010 5956815 🔋 🖾 celivo@celivo.it | <ul> <li>Accedi   💩 Registrati</li> </ul>       |
|----------------------------------------|-------------------------------------------------|
| CELIVO                                 | 🏶 Home 🛛 🗷 Contatti                             |
| Login                                  |                                                 |
| E-mail                                 |                                                 |
| Salva i dati di accesso                |                                                 |
| Hai dimenticato la password?           | Non hai le credenziali per accedere al sistema? |
| A₂ RECUPERA PASSWORD >                 | 🏭 REGISTRATI >                                  |
|                                        |                                                 |

4. Nella pagina che si apre, clicca in basso a destra sul bottone "Ente - Registrati come ente di terzo settore o altro ente"

| CELIVO                                                            |                                                                | i Home 🛛 Contatti                                            |
|-------------------------------------------------------------------|----------------------------------------------------------------|--------------------------------------------------------------|
| Registrazione nuovo utente                                        |                                                                |                                                              |
| · · · · · · · · · · · · · · · · · · ·                             |                                                                |                                                              |
| CHI SEI?<br>Seleziona la tipologia di utente che richiede l'acces | VERIFICA DATI<br>rifica dei dati per consentire l'accesso Rici | CONFERMA<br>hiesta dati obbligatori e conferma registrazione |
|                                                                   |                                                                |                                                              |
| 盦                                                                 |                                                                | <b>a</b>                                                     |
| Ente                                                              | Per                                                            | sona                                                         |
| Registrati come ente di terzo settore o altro ent                 | e Registrati o                                                 | come persona                                                 |
|                                                                   |                                                                |                                                              |

ODV iscritta al Registro Volontariato con Decreto Regionale n° 1042 del 07/06/1999 sede: Via di Sottoripa 1A/16, 16124 Genova, tel. 010 59 56 815 – 010 59 55 344, fax 010 54 50 130 e-mail: <u>celivo@celivo.it</u> - sito web: <u>www.celivo.it</u> - C.F.: 95039260104

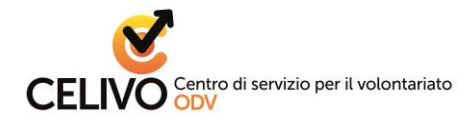

5. Introduci il codice fiscale dell'ente e un indirizzo e-mail ad uso esclusivo dell'ente (evitare indirizzi personali) nei relativi campi vuoti, quindi clicca sul bottone AVANTI

| Reg | jistrazione nuovo                                              | utente                                                                                                    |     |
|-----|----------------------------------------------------------------|----------------------------------------------------------------------------------------------------|-----|
| Sei | CHI SEI?<br>leziona la tipologia di utente che richie          | VERIFICA DATI CONFERMA<br>de l'accesso Verifica dei dati per consentire l'accesso Richiesta dati obbligatori e conferma registrazio                                                                                                    | one |
|     |                                                                | Registrazione ente<br>Inserire il codice fiscale e l'indirizzo e-mail istituzionale dell'ente.<br>Attenzione: L'utenza sarà attivata SOLO dopo aver concluso la procedura di registrazione cliccando nel link di<br>conferma che sarà inviato all'indirizzo e-mail di accesso. |     |
|     | Codice Fiscale (*)                                             | 95012345678                                                                                                    |     |
|     | E-mail per l'accesso (*) 📀                                     | genovapernoi@postaweb.com                                                                                                    |     |
|     |                                                                | INDIETRO AVANTI                                                                                                    |     |
|     | Dati anagrafici completi<br>Una volta conclusa la procedura di | registrazione sarà possibile completare il profilo dell'utente inserendo tutte le informazioni aggiuntive.                                                                                                    |     |

6. Nella pagina che si apre inserisci la denominazione dell'ente, clicca sul settore istituzionale corrispondente (<u>N.B. puoi indicare "Terzo Settore" solo se sei già iscritto in una delle sezioni del Registro Regionale degli Enti di Terzo Settore o del futuro RUNTZ</u>) e compila i campi relativi all'indirizzo della sede legale (*vedere le note sottostanti*). Il recapito telefonico non è obbligatorio, ma raccomandato per facilitare le future comunicazioni da parte del CSV.

| Registrazione nuovo                                     | utente                                                                       |                   |          |     |
|---------------------------------------------------------|------------------------------------------------------------------------------|-------------------|----------|-----|
| CHI SEI?<br>Seleziona la tipologia di utente che richie | VERIFICA DATI<br>ede l'accesso Verifica dei dati per consentire l'accesso    | Richiesta dati ob | CONFERMA | one |
|                                                         | Registrazione ente                                                           |                   |          |     |
|                                                         | Compilare tutti i campi richiesti e premere il bottone "Conferma registrazio | one"              |          |     |
| Denominazione (*)                                       | ASSOCIAZIONE GENOVA PER NOI                                                  |                   |          |     |
| Settore istituzionale (*)                               | Pubblico Privato 🖲 Terzo Settore                                             |                   |          |     |
| Sede legale                                             | c/o                                                                          |                   |          |     |
|                                                         | Piazza Caricamento                                                           | 1                 | Frazione |     |
|                                                         | 16124 🖉 Comune                                                               | Provin            | cia 🔹    |     |
|                                                         | 16124 GENOVA (Genova)                                                        |                   |          |     |
| Telefono                                                |                                                                              |                   |          |     |

Procedura per compilare i campi alla voce "Indirizzo di residenza/domicilio" <mark>per chi risiede NEL</mark> COMUNE DI GENOVA

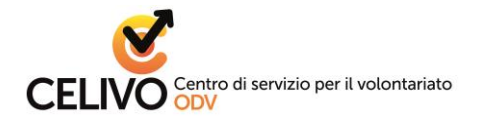

- lasciare bianco il primo campo "*c/o*" a meno che non si tratti della sede di un ente presso un domicilio un altro ente o esercizio commerciale (in tal caso specificarne qui la denominazione);
- nel sottostante campo "*indirizzo*" digitare "genova" seguito dal nome della via/piazza senza scrivere <u>"via", "piazza", "corso", ecc.</u> (esempio se vivo in via Oreste De Gaspari digito semplicemente "Genova Oreste De Gaspari" oppure "Genova De Gaspari") → comparirà una riga con nome via, cap e indirizzo, <u>su cui cliccare</u>: così facendo si autocompileranno i campi *CAP, Comune, Provincia, Regione, Nazione;*
- nel campo "Civico" inserire numero/lettera dell'interno ed eventuale "canc" o "rosso".

#### Procedura per compilare i campi alla voce "Indirizzo di residenza/domicilio" <mark>per chi risiede in un</mark> <mark>comune DIVERSO da quello di Genova</mark>:

- lasciare bianco il primo campo "*c/o*" a meno che non si tratti della sede di un ente presso un domicilio un altro ente o esercizio commerciale (in tal caso specificarne qui la denominazione);
- compilare a mano e per esteso il sottostante campo "*indirizzo*" e il campo *Civico*", ove inserire numero/lettera dell'interno ed eventuale "canc" o "rosso";
- nel campo "*CAP*" iniziare a digitare il proprio CAP e scegliere dal menu a tendina il proprio: così facendo si autocompileranno i campi *Comune, Provincia, Regione, Nazione.*

N.B. se si compila tutto il CAP a mano e si passa al campo successivo il sistema NON prende correttamente l'inserimento del Comune

7. Poi stabilisci la password che, insieme all'indirizzo e-mail fornito prima, ti permetterà di accedere all'area riservata come ente; scrivila nel relativo campo vuoto e confermala nello spazio di fianco a destra.

| releiono                           |                     |                                            |          |  |
|------------------------------------|---------------------|--------------------------------------------|----------|--|
| Scegli una password di accesso (*) | Nuova Password      |                                            | Conferma |  |
| Accettazioni (*)                   | Condizioni Generali | di utilizzo del Sistema Informativo CELIVO |          |  |

**N.B.** Si raccomanda di inserire una password di almeno 8 caratteri alfanumerici (lettere maiuscole/minuscole e numeri). Per aumentare il livello di sicurezza della password si possono usare caratteri speciali (virgola, segni +, /, \*, spazio, accento, &, @)

 Prendi visione e accetta le condizioni di utilizzo e la normativa sulla privacy, mettendo una spunta in ogni quadratino. Quindi concludi la procedura facendo click sul bottone CONFERMA REGISTRAZIONE

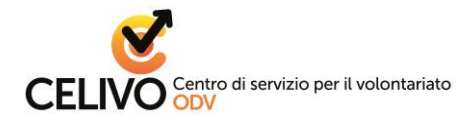

| Accettazioni (*)                                                 | Condizioni Generali di utilizzo del Sistema Informativo CELIVO<br>Versione del 03 giugno 2019<br>© Dichiaro di aver letto e di accettare tutte le condizioni indicate nel documento<br>LEGGI IL DOCUMENTO SCARICA IL DOCUMENTO |  |
|------------------------------------------------------------------|----------------------------------------------------------------------------------------------------|--|
|                                                                  | Informativa Privacy Versione del 03 giugno 2019  Contract di aver letto l'informativa e di accettare i termini in essa esposti LEGGI IL DOCUMENTO SCARICA IL DOCUMENTO                                                         |  |
|                                                                  |                                                                                                    |  |
| Dati anagrafici completi<br>Una volta conclusa la procedura di r | egistrazione sarà possibile completare il profilo dell'utente inserendo tutte le informazioni aggiuntive.                                                                                                    |  |

9. Apri la casella di posta elettronica relativa all'indirizzo mail che hai digitato nella registrazione. Troverai due nuovi messaggi da Celivo: uno che riepiloga le condizioni generali che hai appena accettato (condizioni di utilizzo e normativa privacy), l'altro che ha come oggetto "Conferma e-mail di registrazione":

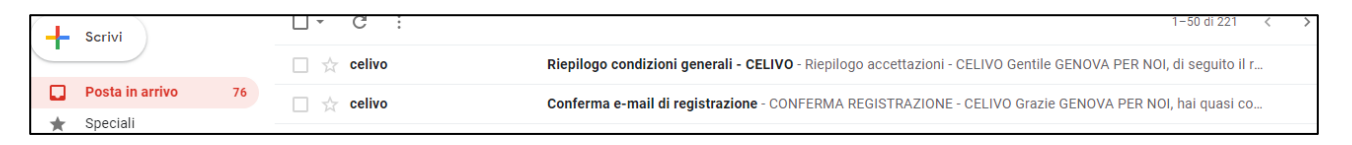

Apri quest'ultimo e clicca sul bottone Conferma account per validare l'indirizzo mail dell'ente e poter iniziare a navigare all'interno dell'Area Riservata.

Fin dal primo accesso all'Area Riservata, ti invitiamo ad entrare subito nelle seguenti sezioni:

- "Aggiorna i tuoi dati" per aggiungere eventuali recapiti e integrare e aggiornare il tuo profilo.

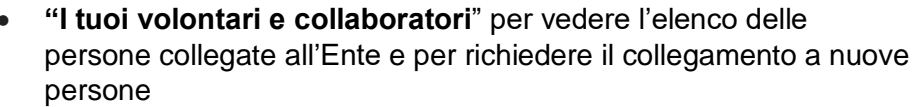

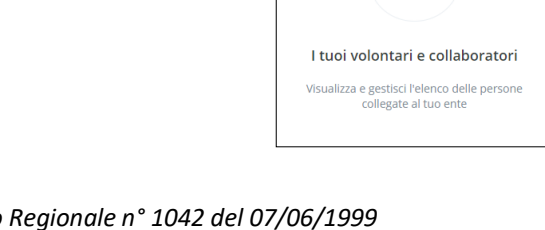

Aggiorna i tuoi dati

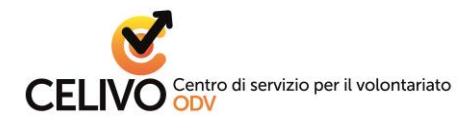

## **RECUPERO PASSWORD**

#### OCCORRENTE:

• indirizzo e-mail con cui hai effettuato la registrazione

#### PROCEDURA:

- 1. apri la pagina www.celivo.it
- 2. clicca in alto a destra su "Area riservata"
- 3. Nella pagina che si apre, clicca in basso a sinistra sul bottone "RECUPERA PASSWORD"
- 4. Introduci nel relativo campo vuoto l'indirizzo e-mail di cui vuoi recuperare l'accesso
- 5. Premi sul bottone "INVIA"
- 6. A questo punto apri la posta elettronica corrispondente a quell'indirizzo: lì troverai un messaggio inviato dal sistema con le istruzioni per recuperare la password di accesso all'area riservata.

| 📞 +39 010 5956815 🛛 🖂 celivo@celivo.it | 🕫 Accedi   🌡 Registrati                         |
|----------------------------------------|-------------------------------------------------|
| CELIVO                                 | 🕷 Home 🛛 🖉 Contatti                             |
| Login                                  |                                                 |
| 🛔 E-mail                               |                                                 |
| Password                               |                                                 |
| Salva i dati di accesso                | ACCEDI >                                        |
| Hai dimenticato la password?           | Non hai le credenziali per accedere al sistema? |
| A RECUPERA PASSWORD >                  | 🚑 REGISTRATI >                                  |
|                                        |                                                 |

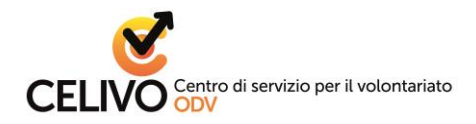

## **COLLEGAMENTI ENTE - PERSONA**

All'interno dell'Area riservata è possibile collegare tra loro i profili "Ente" e i profili "Persone".

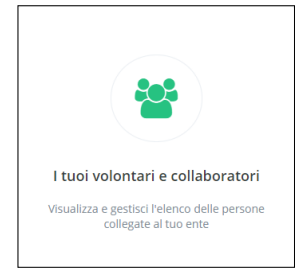

Nell'apposita sezione ciascun Ente può:

- trovare l'elenco di tutte le persone ad esso collegate con il ruolo e con i dati anagrafici principali
- richiedere il collegamento a nuove persone, <u>purché già presenti nel</u> <u>sistema</u>. Per farlo occorre **inserire** nella maschera "*Nuovo collegamento*" **il codice fiscale** della persona a cui ci si vuole collegare e il ruolo che ricopre. Il sistema notificherà alla persona la richiesta di collegamento attraverso una email. Da questa mail la persona potrà decidere se confermare o meno il collegamento.

| Nuovo collegamento Richiedi ad una persona di collegarsi al tuo ente |                                                                                                    |
|----------------------------------------------------------------------|----------------------------------------------------------------------------------------------------|
|                                                                      |                                                                                                    |
| Codice Fiscale (*)                                                   |                                                                                                    |
| Ruolo nell'ente (*)                                                  | Seleziona 🔻                                                                                                    |
| Data inizio (*) 🥹                                                    |                                                                                                    |
| Note specifiche del ruolo                                            |                                                                                                    |
|                                                                      | <ul> <li>Conferma collegamento</li> <li>La persona riceverà una mail e dovrà confermare il collegamento.</li> </ul> |
|                                                                      | INVIA RICHIESTA                                                                                                    |

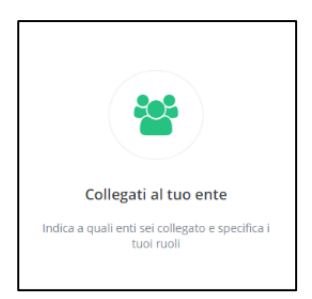

Nell'apposita sezione ciascuna **Persona** può collegarsi a uno o più Enti cercandoli nel database, e assegnarsi un ruolo svolto in quello specifico Ente. Il sistema notifica all'ente la richiesta di collegamento. L'ente riceverà una notifica attraverso la quale potrà decidere se mantenere il collegamento.

| Nuovo collegamento Collegati ad un ente |             |
|-----------------------------------------|-------------|
|                                         |             |
| Ente (*)                                | Seleziona 🔻 |
| Ruolo nell'ente (*)                     | Seleziona 🔻 |
| Data inizio (*) 😯                       |             |
| Note specifiche del ruolo               |             |
|                                         | SALVA       |

ODV iscritta al Registro Volontariato con Decreto Regionale n° 1042 del 07/06/1999 sede: Via di Sottoripa 1A/16, 16124 Genova, tel. 010 59 56 815 – 010 59 55 344, fax 010 54 50 130 e-mail: <u>celivo@celivo.it</u> - sito web: <u>www.celivo.it</u> - C.F.: 95039260104